# Guide to logging in using digital keys for enterprises – traffic fines and criminal fines

| 1. SHORT SUMMARY                                                    |   |
|---------------------------------------------------------------------|---|
| 2. ASSIGNING A MAIN ACCESS ADMINISTRATOR                            | 2 |
| 2.1 WHO CAN ASSIGN THE "TRAFFIC FINES" OR "CRIMINAL OFFENCES" ROLE? | 2 |
| 3. ASSIGNING AND ACCEPTING A ROLE                                   | 4 |
| 3.1 Step one: sending an invitation                                 | 4 |
| 3.2 Step two: accepting the invitation                              | 8 |
| 3.3 STEP THREE: GRANTING THE ROLE                                   |   |
| 4. MANAGE MY ROLE ASSIGNMENTS                                       |   |

If you are known in the CBE (Crossroads Bank of Enterprises) as the legal representative of an enterprise, you do not need roles and can simply log in as an enterprise.

## 1. Short summary

If a person registers through Justonweb.be/fines and wants to act on behalf of a company, there must be **a registered link** between the **registrant** and the **company**. There are 2 possibilities for this:

- The notifier is known as a legal representative in the CBE database. He **automatically** has the necessary rights and has direct access to the traffic offences in the name of the company. He does not need to take any action for this in order to have access to Just-on-web as a company.
- 2) The registrant is not a legal representative for the company, but a registered link has been created via the role in BOSA's "My eGov Role Management" application.

In order to digitally send a driver identification form or a contestation form for **a traffic offence** in your company's name, your company must have the **"Traffic fines"** role.

In order to handle the **criminal fines** in your company's name, your company must have the **"Criminal offences"** role.

- Your employer grants digital access to the website of <u>https://justonweb.be/fines</u>.
- Within your organisation, the main access administrator or the access administrator for the "FPS Justice" domain can grant access. If you do not know who the access administrators in your organisation are, you can contact the CSAM help desk: info@csam.be, tel. 02 / 290.28.45 or you can go to the Crossroads Bank for Enterprises Public Search.
- The main access administrators provide access via the **eGOV roles management** (<u>https://iamapps.belgium.be/rma/)</u>
- Logging into the website is done with your electronic identity card (e-ID).

# 2. Assigning a main access administrator

To ensure that certain staff members of your organisation can open this online application, you must assign them the "**Traffic fines**" or **"Criminal offences"** role via eGov roles management.

## 2.1 Who can assign the "Traffic fines" or "Criminal offences" role?

The main access administrator or the access administrator of the "FPS Justice" domain within your company or public institution may assign the role of "Traffic fines" or "Criminal offences".

## 2.1.1 Who are the access administrators?

The main access administrator is the person in the company or public institution who manages access for the different online applications of the administration. This works according to the same principle as other online government applications (Dimona, Dmfa, InterVAT etc.). Your company or public institution is probably already using these types of applications and there is already a main access administrator within your organisation.

The main access administrator can also further delegate access management by appointing additional access administrators who only manage access for a group of applications (a domain). The access administrator for online "Traffic fines" or "Criminal offences" applications, is the access administrator for the "FPS Justice" domain.

Access administrators are usually part of the HR department. The general CSAM web page <u>https://www.csam.be/en/management-access-managers.html</u> describes access management. On this page you will find a step-by-step guide describing the appointment of the access managers.

Please note that the chief access manager can only be appointed by the **legal representative** of the enterprise or by the access manager of the **"FPS Justice" domain**. To find out who the legal representative of your enterprise is, you can go to the website of the Crossroads Bank for Enterprises and launch a Public Search (<u>https://kbopub.economie.fgov.be/kbopub/zoeknummerform.html?lang=en</u>) or you can also contact the CSAM helpdesk by e-mail (<u>info@csam.be</u>) or by telephone (+32 (0)2 290 28 45).

# 2.1.1.1 Go to the website <u>https://kbopub.economie.fgov.be/kbopub/zoeknummerform.html</u> and launch a new search based on the available information (enterprise number, name, activity, authorization or address).

| rossroads Bank for Enterprises            | I                                                                     | Public Se                                                                  | arch                                                                  | eews   into Mublic Search   Into CBE   Disclaimer   Contac                                                                                                    |
|-------------------------------------------|-----------------------------------------------------------------------|----------------------------------------------------------------------------|-----------------------------------------------------------------------|----------------------------------------------------------------------------------------------------|
| New search<br>by number                   | New search<br>by name                                                 | New search<br>by activity                                                  | New search<br>by authorisation                                        | New search<br>by address                                                                                                    |
| phor<br>English version of the Public Se  | etic eva                                                              | ct                                                                         | ided for information purposes on                                      | y.                                                                                                    |
| egal rights can therefore be der<br>As of | ived from this translation. For the of 10 September 2021, the contact | ficial application, please consult th<br>details of the branch will be req | e Dutch, French or German versio<br>pistered at the level of the corr | ns of the Public Search application.<br>esponding business unit.                                                                                                    |
| earch term (required)                     |                                                                       |                                                                            |                                                                       | CBE Public Search displays the public data<br>all registered entities (hereafter : entities) in<br>the CBE, including their establishment units.                                                                                                    |
| Inclusive of old names                    | s Legal Person                                                        |                                                                            |                                                                       | All entities can be consulted, regardless of their state (active, published or stopped). Read more on this in <u>News</u>                                                                                                    |
| Search                                    | n                                                                     |                                                                            | ٩                                                                     | Is the information about your entity<br>incorrect ?<br>Correct the information yourself or search for<br>the administration to contact using the <u>My</u><br><u>Enterprise</u> application.<br>Are you unable to use <u>My Enterprise</u> ? Read                          |
| Legal person                              |                                                                       |                                                                            |                                                                       | how you can modify incorrect information in<br>that case.<br>This information is currently only available in<br><u>Dutch</u> and <u>French</u> .                                                                                                    |
| All legal forms                           |                                                                       |                                                                            | ~                                                                     | You cannot find an answer to your query?<br>Contact us.                                                                                                    |
| Only active registered                    | entities and active estab                                             | blishment units of active                                                  | entities.                                                             | This site contains <u>links</u> to other Internet sites<br>Would you like to know more about how your<br>personal data is collected and processed via<br>the Public Search 7 Please read our <u>privacy</u><br><u>statement</u> carefully (last updated on<br>29/05/2020). |
|                                           |                                                                       |                                                                            |                                                                       |                                                                                                    |

## 2.1.1.2 Select the enterprise on which you would like further information

| nl fr de <mark>en</mark>        |                       |                           | Other o                        | fficial information and services: www    | belgium.be        |
|---------------------------------|-----------------------|---------------------------|--------------------------------|------------------------------------------|-------------------|
| Crossroads Bank for Enterprises |                       | Public Se                 | arch                           | /s   Info Public Search   Info CBE   Di: | claimer   Contact |
| New search<br>by number         | New search<br>by name | New search<br>by activity | New search<br>by authorisation | New search<br>by address                 |                   |

The English version of the Public Search application constitutes an unofficial English translation and is provided for information purposes only. No legal rights can therefore be derived from this translation. For the official application, please consult the Dutch, French or German versions of the Public Search application.

Phonetic search term: SPF Justice(exclusive of old names)

Legal form: All legal forms Registered entities (Natural person and Legal person) and Establishment units

4 entities or establishment units found.

|   | ENT/VE<br>Status | Enterprise<br>number 🔶 | Info establishment units          | Name 🗢                                                   | Address                                        | \$ |
|---|------------------|------------------------|-----------------------------------|----------------------------------------------------------|------------------------------------------------|----|
| 1 | EU<br>Active     | 0308.357.753           | 2.146.776.482<br>July 1, 2003     | FOD Justitie                                             | Rue Evers 2-8<br>1000 Bruxelles                |    |
| 2 | EU<br>Active     | 0308.357.753           | 2.146.777.868<br>July 1, 2003     | FOD Justitie                                             | Boulevard du Roi Albert II 6<br>1000 Bruxelles |    |
| 3 | EU<br>Active     | 0308.357.753           | 2.146.776.779<br>July 1, 2003     | FOD Justitie (Centrale administratie, en Dienst Voogdij) | Boulevard de Waterloo 115<br>1000 Bruxelles    |    |
| 4 | EU<br>Active     | 0308.357.753           | 2.174.953.695<br>December 1, 2008 | FOD Justitie (ROJ)                                       | Boulevard de Waterloo 80<br>1000 Bruxelles     |    |

4 entities or establishment units found.

-

| In general                          |                                                                                                    |                                      |
|-------------------------------------|----------------------------------------------------------------------------------------------------|--------------------------------------|
| Enterprise number:                  | 0308.357.753                                                                                                    |                                      |
| Status:                             | Active                                                                                                    |                                      |
| Legal situation:                    | Normal situation<br>Since January 1, 1968                                                                                                    |                                      |
| Start date:                         | January 1, 1968                                                                                                    |                                      |
| Name:                               | Service Public Fédéral Justice<br>Name in French, since March 15, 2015<br>Federale Overheidsdienst Justitie<br>Name in Dutch, since May 29, 2001<br>Fóderaler öffentlicher Dienst Justiz<br>Name in German, since May 29, 2001 |                                      |
| Abbreviation:                       | JUS<br>Name in French, since May 29, 2001<br>JUS<br>Name in Dutch, since May 29, 2001<br>JUS<br>Name in German, since May 29, 2001                                                                                             |                                      |
| Registered seat's address:          | Boulevard de Waterloo 115<br>1000 Bruxelles<br>Since January 1, 1994                                                                                                    |                                      |
| Phone number:                       | +3225426511                                                                                                    | Since January 1, 1994 <sup>(1)</sup> |
| Fax:                                | No data included in CBE.                                                                                                    |                                      |
| Email address:                      | info@just.fgov.be                                                                                                    | Since January 1, 1994 <sup>(1)</sup> |
| Web Address:                        | http://justice.belgium.be                                                                                                    | Since January 1, 1994 <sup>(1)</sup> |
| Entity type:                        | Legal person                                                                                                    |                                      |
| Legal form:                         | Federal public service<br>Since May 29, 2001                                                                                                    |                                      |
| Number of establishment units (EU): | 365 List EU - Information and activities for each establishment unit                                                                                                    |                                      |
|                                     |                                                                                                    |                                      |
|                                     |                                                                                                    |                                      |
| Functions                           |                                                                                                    |                                      |
| Chairman                            | 5                                                                                                    | Since March 1, 2013                  |

2.1.1.3 You will find out the name of your legal representative under "Functions".

To perform the following procedure, you must be the main access administrator, or an access administrator for your organisation's "FPS Justice" domain.

# 3. Assigning and accepting a role

Assigning a role is done in 3 steps:

- 1. the access administrator sends an invitation to a user;
- 2. the user accepts this invitation;
- 3. the access administrator assigns the role.

# 3.1 Step one: sending an invitation

The access administrator must send an invitation to a user.

3.1.1 Go to the website <u>https://iamapps.belgium.be/rma/</u> and click on "Log in"

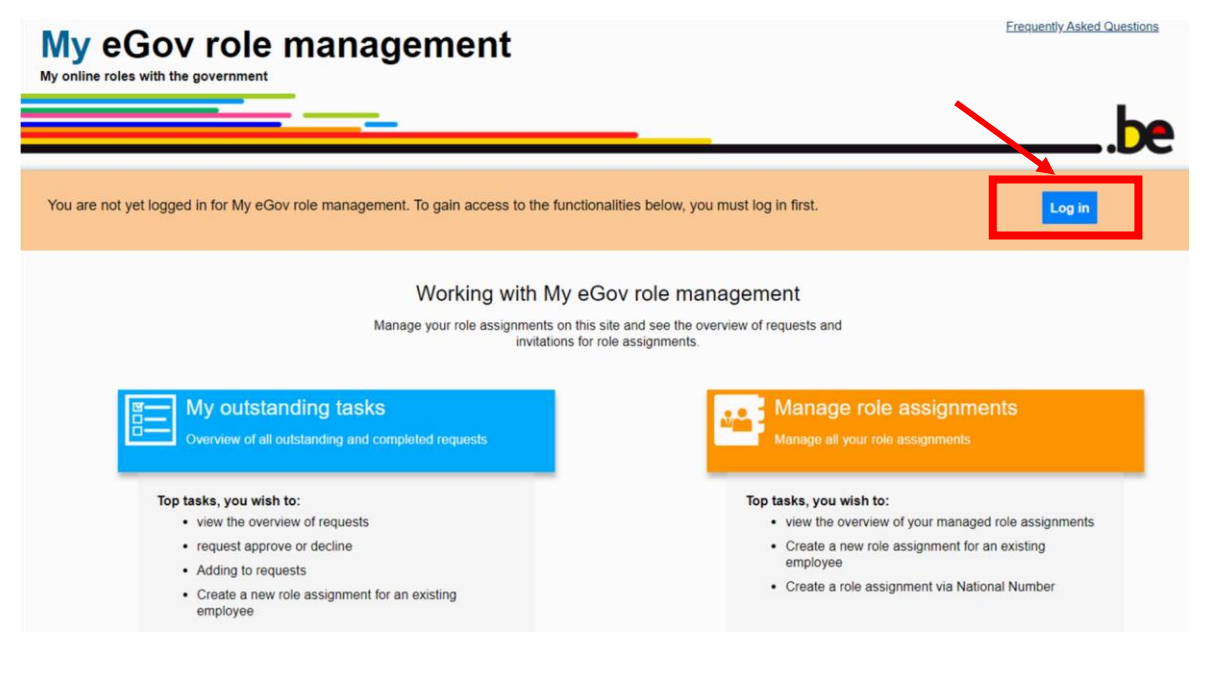

## 3.1.2 Click on "Invitation Management"

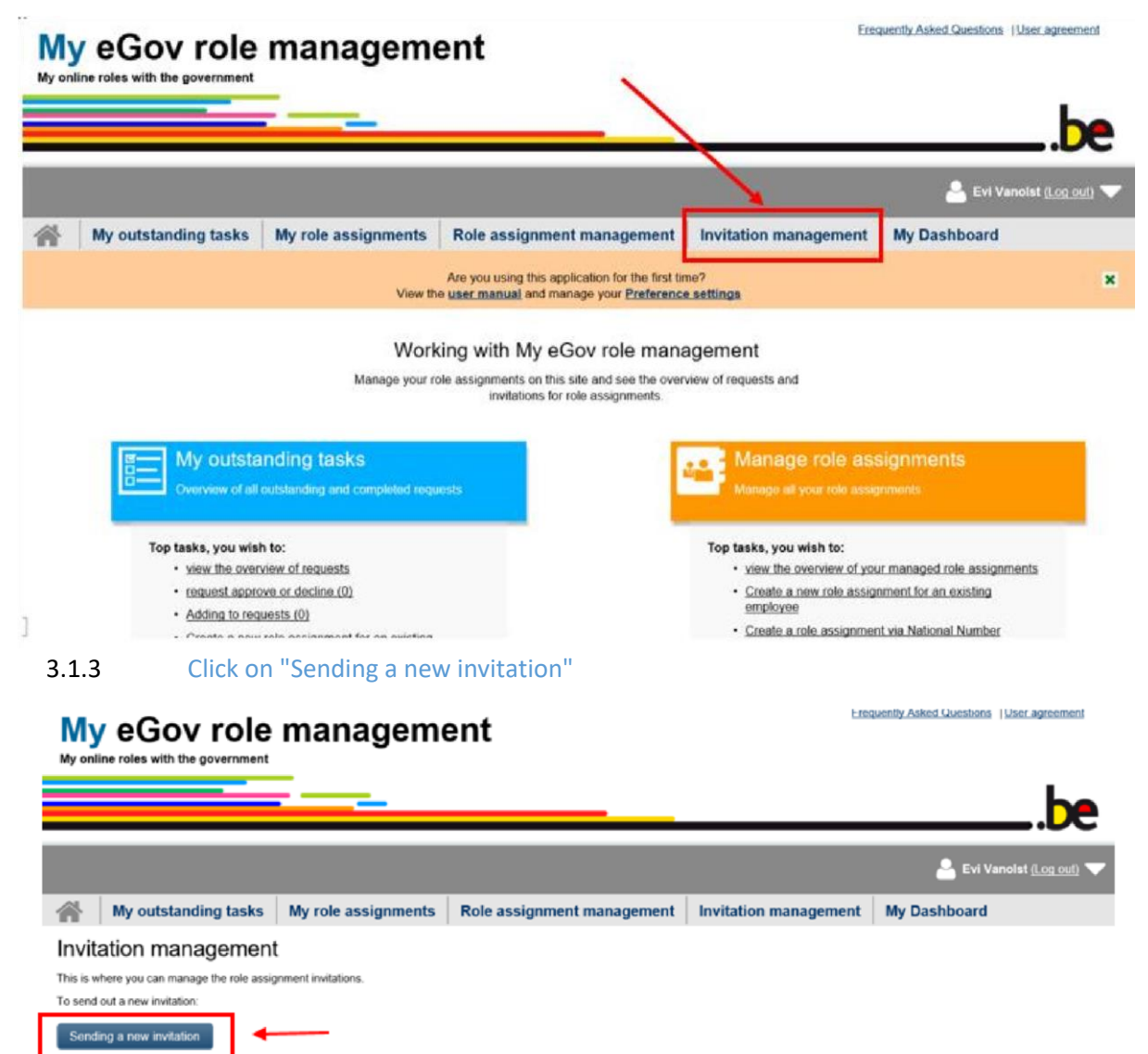

## 3.1.4 Select the company for which you wish to assign a role

Only the companies for which you have been appointed access administrator will appear here.

#### Invitation management - New invitation

| Step 1: Enterprises           | Step 1: Select enterprise/enterprises                                                   | 2         |
|-------------------------------|-----------------------------------------------------------------------------------------|-----------|
| Step 2: Roles                 | Select the (sub-)enterprise/enterprises in which you wish to allocate role assignments. |           |
| Step 3: Parameters            |                                                                                         |           |
| Step 4: Individuals           | Enterprises                                                                             |           |
| Step 5: Details of invitation |                                                                                         |           |
| Step 6: Overview              |                                                                                         | 47        |
|                               | Cancel                                                                                  | Next step |

## 3.1.5 Select the "Traffic fines" or "Criminal offences" role

Invitation management - New invitation

| Step 1: Enterprises           | Step 2: Selecting the roles                                                                     | 2         |
|-------------------------------|-------------------------------------------------------------------------------------------------|-----------|
| Step 2: Roles                 | For each (sub-)enterprise chosen, select the roles for which role assignments are being issued. |           |
| Step 3: Parameters            | (*) = mandatory field                                                                           |           |
| Step 4: Individuals           | Pales for the entermines E                                                                      |           |
| Step 5: Details of invitation | Koles for the enterprise: E.I                                                                   |           |
| Step 6: Overview              | Possible values Selected values*                                                                |           |
|                               | Previous step Cancel                                                                            | Next slop |

#### Invitation management - New invitation

| Step 1: Enterprises           | Step 2: Selecting the roles                                                                     |
|-------------------------------|-------------------------------------------------------------------------------------------------|
| Step 2: Roles                 | For each (sub-)enterprise chosen, select the roles for which role assignments are being issued. |
| Step 3: Parameters            | (*) = mandatory field                                                                           |
| Step 4: Individuals           | Pale forth estimates 51                                                                         |
| Step 5: Details of invitation | Koles for the enterprise. E.                                                                    |
| Step 6: Overview              | Possible values                                                                                 |
|                               |                                                                                                 |
|                               | Previous step Cancel Next step                                                                  |
|                               | 3                                                                                               |

## 3.1.6 Select the period of validity

You can set a limited period of validity for the access. You can also choose to grant unlimited access.

#### Invitation management - New invitation

| Select the relevant parameters for each role selected.        |                                                                                                    |
|---------------------------------------------------------------|----------------------------------------------------------------------------------------------------|
| (*) = mandatory field                                         |                                                                                                    |
|                                                               |                                                                                                    |
| Role properties for Traffic Fines within enterprise E.I       |                                                                                                    |
| Duration of role assignment                                   |                                                                                                    |
| trom * 09/11/2020 mm<br>up to and including mm or 🗹 Unlimited |                                                                                                    |
| Previous step Cancel                                          | Next step                                                                                                    |
|                                                               | Select the relevant parameters for each role selected. (*) = mandatory field  Role properties for Traffic Fines within enterprise E.I  Duration of role assignment  from *  09/11/2020  or  Or  Unlimited  Provious stee Cancel |

## 3.1.7 Add the user(s) you want to give access to

Enter the surname, first name and e-mail address of the user to whom you want to assign the "Traffic fines" or "Criminal offences" role. If you wish to assign the role to yourself, enter your own name. If you want to send multiple invitations, click on "Add".

| Step 1: Enterprises           | Step 4: Select individuals              |                                                    |                | 2                     |
|-------------------------------|-----------------------------------------|----------------------------------------------------|----------------|-----------------------|
| Step 2: Roles                 | Enter the details of the individuals yo | ou wish to invite for the selected role assignment | ents.          |                       |
| Step 3: Parameters            | Adding individuals is not compulsory    |                                                    |                |                       |
| Step 4: Individuals           | Individuals                             |                                                    |                |                       |
| Step 5: Details of invitation | Surname                                 | First name                                         | E-mail address | Actions               |
| Step 6: Overview              |                                         |                                                    |                | Add                   |
|                               |                                         |                                                    |                |                       |
|                               | Searching for individuals               |                                                    |                | Display search fields |
|                               | Pressous sten Cancel                    |                                                    |                | Next step             |

#### 3.1.8 Invitation details

If you want, you can enter a message for the invited person.

#### Invitation management - New invitation

| Step 1: Enterprises           | Step 5: Details of invitation                                                                            | 2         |
|-------------------------------|----------------------------------------------------------------------------------------------------|-----------|
| Step 2: Roles                 | Enter a message and an end-date below. You may also indicate whether you wish to re-use this invitation. |           |
| Step 3: Parameters            | (*) = mandatory field                                                                                    |           |
| Step 4: Individuals           |                                                                                                    |           |
| Step 5: Details of invitation | Details                                                                                                  |           |
| Step 6: Overview              | Invitation end-date 09/11/2021                                                                           | ~         |
|                               | Save Invitation                                                                                          |           |
|                               | Name* Description*                                                                                       |           |
|                               | Previous step Cancel                                                                                     | Next step |

## 3.1.9 Invitation overview

You will then see an overview of the above. If the invitation details are correct, click on "Generate invitation". You will then receive a confirmation that the invitation has been sent.

## 3.1.10 Confirmation

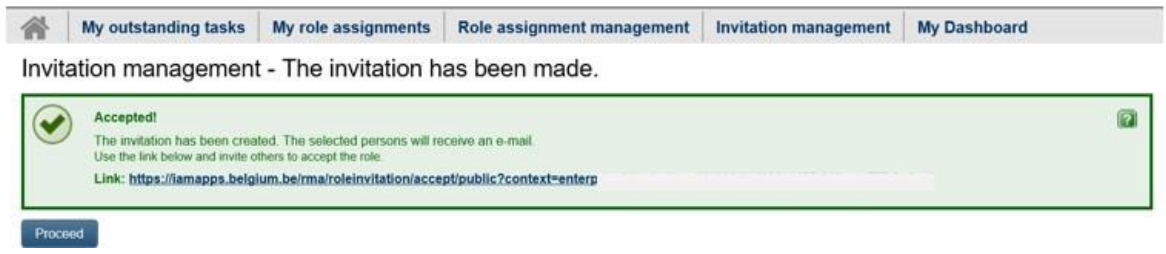

### 3.2 Step two: accepting the invitation

The user must accept the invitation.

#### 3.2.1 Logging in

The user has received an e-mail with an invitation (sent to the e-mail address provided by the role assignment administrator - see 3.1.7) and must log in.

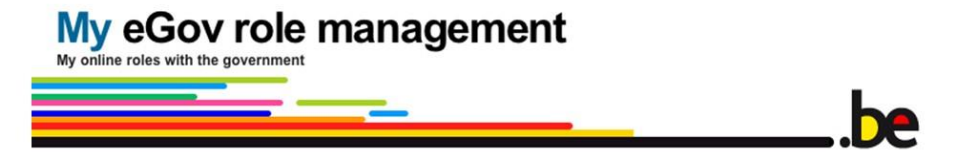

Dear Vanolst Evi,

you have been invited to take on a role in an eGov application.

Click on Login to view the invitation. To accept the invitation, first fill in your contact details or check the completed contact information.

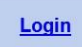

#### More information?

- View the <u>FAQ</u> and the <u>Quick View</u>
- Log in and view your role assignments

## 3.2.2 Overview of the invitation

| tep 1: Overview                                                                                                    |                                                                                                    |      |
|----------------------------------------------------------------------------------------------------|----------------------------------------------------------------------------------------------------|------|
| ou have received an i                                                                                                    | nvitation.                                                                                                    |      |
| ou will be assigned a                                                                                                    | role in 3 steps as shown below.                                                                                                    |      |
| Role assign                                                                                                    | Accept<br>Accept<br>B + C<br>Accept<br>User<br>User                                                                                                    |      |
| formation about the r                                                                                                    | oles you have been invited to undertake is given below. Your request will then need to be approved.                                                                                                    | _    |
| Personal messag<br>U mag hierbij de v                                                                                     | e<br>erkeersboetes afhandelen voor mijn bedrijf                                                                                                    |      |
| Personal messag<br>U mag hierbij de vu<br>Roles<br>Here you will see the<br>parameters. Click or                          | e<br>erkeersboetes afhandelen voor mijn bedrijf<br>e details of the role assignment(s) for which you have been invited. Click on <b>Show details</b> next to the role assignment to view the<br>1 Next step to continue     | role |
| Personal messag<br>U mag hierbij de ve<br>Roles<br>Here you will see the<br>parameters. Click or<br>E.I                   | e<br>erkeersboetes afhandelen voor mijn bedrijf<br>e details of the role assignment(s) for which you have been invited. Click on <b>Show details</b> next to the role assignment to view the<br>n Next step to continue     | role |
| Personal messag<br>U mag hierbij de ve<br>Roles<br>Here you will see the<br>parameters. Click or<br>E.I.<br>Traffic Fines | e<br>erkeersboetes afhandelen voor mijn bedrijf<br>e details of the role assignment(s) for which you have been invited. Click on <b>Show details</b> next to the role assignment to view the<br>n Next step to continue<br> | role |
| Personal messag<br>U mag hierbij de ve<br>Roles<br>Here you will see th<br>parameters. Click or<br>E.I<br>Traffic Fines   | e details of the role assignment(s) for which you have been invited. Click on Show details next to the role assignment to view the n Next step to continue  Show d                                                          | role |
| Personal messag<br>U mag hierbij de ve<br>Roles<br>Here you will see th<br>parameters. Click or<br>E.I.<br>Traffic Fines  | e details of the role assignment(s) for which you have been invited. Click on Show details next to the role assignment to view the n Next step to continue Show d                                                           | role |

## 3.2.3 Fill in contact details

Enter your e-mail address and click on "Accept role assignment request".

|                               | Step 2: Contact details                    | 2                              |
|-------------------------------|--------------------------------------------|--------------------------------|
| Step 2. Enter contact details | Enter the requested contact details below: |                                |
|                               | (*) = mandatory field                      |                                |
|                               | E E-mail address *                         |                                |
|                               | Previous step Cancel                       | Accept role assignment request |
|                               |                                            | 1                              |
|                               |                                            | 1                              |
|                               |                                            |                                |
|                               |                                            |                                |
| 3.2.4 Con                     | firmation                                  |                                |

My role assignments - accepting a role assignment invitation

## 3.3 Step three: granting the role

For some roles, a final approval must be given by the access manager after the user has accepted the role. For the Traffic Fines role, this step occurs automatically.

The user receives an e-mail that the role has been assigned and can then log in directly to the online application.

# 4. Manage my role assignments

Open the My Role Assignments tab to see an overview of your role assignments per company.

| ly eGov role management                                              |                                   |                            | Erequently Asked Questions   User agreement |               |                               |  |
|----------------------------------------------------------------------|-----------------------------------|----------------------------|---------------------------------------------|---------------|-------------------------------|--|
| ly online roles with the government                                  |                                   |                            |                                             |               | be                            |  |
|                                                                      |                                   |                            |                                             | <b>a</b> E    | vi Vanoist <u>(Log out)</u> 🔻 |  |
| My outstanding tasks                                                 | My role assignments               | Role assignment management | Invitation management                       | My Dashboa    | ard                           |  |
| Ay role assignments<br>n this page, you will find an overview of all | role assignments that have been a | llocated to you.           | Current rol                                 | e assignments | All role assignments          |  |
| Overview of role assignments                                         |                                   |                            |                                             |               |                               |  |
| Enterprise: E.ł                                                      |                                   |                            |                                             |               | Show details                  |  |

In the overview of your role assignments, you can choose to display only your current roles or all roles, including those that have been stopped or temporarily deactivated.

Click on **Show details** to display all role properties of a role assignment.

| rele deelginnerite                                                                                                    |                    |            |                                                       |   | Current role assign                          | ments                   | All role assignment                   |
|----------------------------------------------------------------------------------------------------|--------------------|------------|-------------------------------------------------------|---|----------------------------------------------|-------------------------|---------------------------------------|
| s page, you will find an overview of all role assignments that                                                                                                    | have been allocate | ed to you. |                                                       |   | 20                                           |                         |                                       |
| erview of role assignments                                                                                                    |                    |            |                                                       |   |                                              |                         | 0                                     |
| Enterprise: E.)                                                                                                    |                    |            |                                                       |   |                                              |                         | Hide details                          |
| Contact details                                                                                                    |                    |            |                                                       |   |                                              |                         |                                       |
|                                                                                                    |                    |            |                                                       |   |                                              |                         |                                       |
| E-mail address * ev                                                                                                    |                    |            |                                                       |   |                                              |                         |                                       |
| E-mail address.* ev                                                                                                    | tails              |            |                                                       |   |                                              |                         |                                       |
| E-mail address * ev<br>Change my det                                                                                                    | tails              |            |                                                       |   |                                              | 21:                     |                                       |
| E-mail address * ev<br>Change my det<br>Display 10 V role assignments per page                                                                                                    | tads               |            |                                                       |   | Sear                                         | ch                      |                                       |
| E-mail address * ev<br>Change my det<br>Display 10 V role assignments per page<br>Role                                                                                                    | tals               | Start-date | \$<br>End-date                                        | ¢ | Sear                                         | ch Deta                 | ails                                  |
| E-mail address * ev<br>Change my de<br>Display 10 V role assignments per page<br>Role<br>BTB - Local Manager for System Admin                                                                  | tads               | Start-date | \$<br>End-date<br>Unlimited                           | ¢ | Sear<br>Status<br>Active                     | ch Deta<br>No c         | ails<br>Jetails                       |
| E-mail address * ev<br>Change my de<br>Display 10 v role assignments per page<br>Role<br>BTB - Local Manager for System Admin<br>BTB - Principal Access Manager                                | tads               | Start-date | \$<br>End-date<br>Unlimited<br>Unlimited              | ¢ | Sear<br>Status<br>Active<br>Active           | Ch Deta<br>No d         | ails<br>details<br>dotails            |
| E-mail address * ev<br>Change my det<br>Display 10 v role assignments per page<br>Role<br>BTB - Local Manager for System Admin<br>BTB - Principal Access Manager<br>CBE - Legal representative | tails              | Start-date | \$<br>End-date<br>Unlimited<br>Unlimited<br>Unlimited | ¢ | Sear<br>Status<br>Active<br>Active<br>Active | ch Deta<br>No c<br>No c | ails<br>detaits<br>detaits<br>detaits |

The following actions can also be carried out in the **detailed overview** of a role assignment:

- > Change your details for a specific company, for example, change your e-mail address.
- Stop all role assignments for a company. Important note: This stopping process must be approved by your role assignment administrator before it takes effect.
- View all details or role properties of a role.

More information: <u>https://rma-help.fedict.belgium.be/en/downloads/manual-roles-manager</u>